## ېنې Vidyo

# **UidyoConnect**<sup>™</sup> for Meeting Organizers

## GET READY

What do I need? A computer, camera, microphone, speakers, and an internet connection. Vidyo<sup>®</sup> Recommends: Opt for a wired network connection.

**First-time users:** DOWNLOAD VidyoConnect from your team's Portal URL.

- 1. sign In with your company provided username and password. Click 📀 to adjust devices and language preference before logging in.
- 2. Adjust settings:
  - a. Select the camera, microphone, and speakers
  - b. Adjust language preference
  - c. Vidyo version information
  - d. Generate diagnostic logs
- 3. View account information:
  - a. Setup calendar integration\*
  - b. Sign out of VidyoConnect

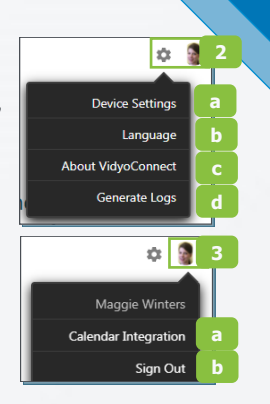

## **GET SET**

#### Meetings

- a. Schedule Vidyo meetings
- b. Join Vidyo meetings \*Calendar integration required

#### Rooms

- a. Create meeting rooms for teams, topics, or projects
  \*Delete to add more
- b. Click your rooms to:
  - Schedule & join
  - Settings & room PINs

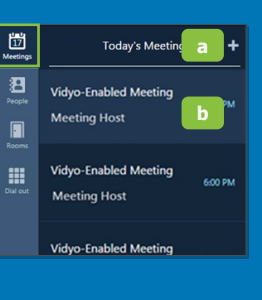

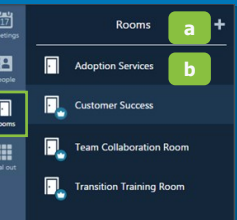

#### People

- a. Build a contact list
- b. Click a contact's name to:
  - Place Direct Calls
  - Schedule meetings

#### **Dial out**

Connect with non-Vidyo, conference systems:

- a. Enter the IP/SIP address of the conference system
- b. Click the **Call** button

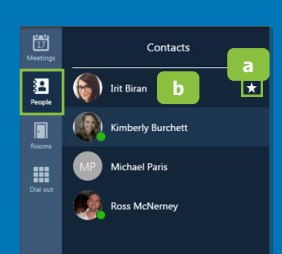

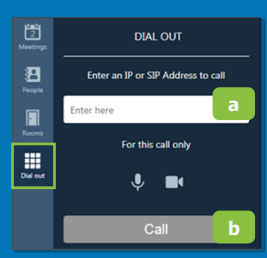

## GO!

### Join via Integrated Calendar:\*

- 1. Select the desired meeting
- 2. Adjust devices and click Join

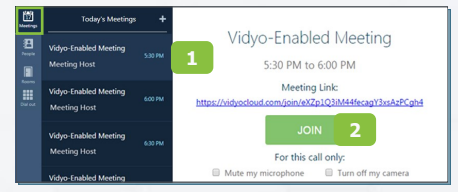

## Join via Your Calendar:

- 1. Log into VidyoConnect first
- 2. Click the room link

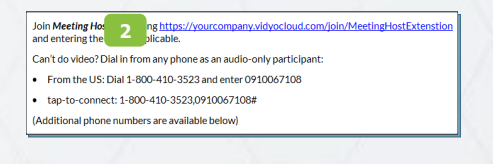

### Join via Collaboration Room:

- 1. Select the appropriate room
- 2. Adjust devices and click Join

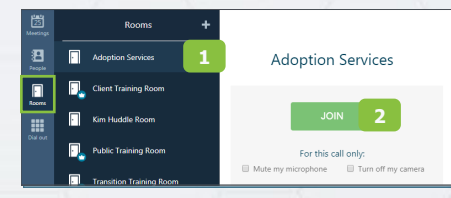

 $^*$ Available for organizations using Exchange for Google for their calendar client.

The VIDYO logo is a registered trademark of Vidyo, Inc. in the U.S. Patent and Trademark Office and in other jurisdictions. VIDYO, the Vidyo cube icon, the Vidyo Partner Logos and names of Vidyo Inc.'s products and offerings are trademarks or registered trademarks of Vidyo, Inc., in the United States and in other jurisdictions. Other trademarks reference herein are the property of their respective owners.

## **VidyoConnect**<sup>™</sup> for Meeting Organizers

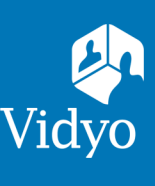

#### MEET 😑 🤽 1 Vidyo Training Room A Participant list (call controls) 📎 Copy room link\* Settings (Select speaker) **VIEW SHARED** Disconnect **CONTENT HERE** Change layout Click to mute (Right click to change) Ŀ ⊙ Self-view (Hover over to enlarge) Sarah Click to mute (Right click to change) Invite participants\* Share content Pin participants to the screer Whiteboard 4 2+ ----Group chat

## MANAGE

**Participant Window:** Access controls in the top left of the window.

- 1. Participant list
- 2. PIN participants to the screen
- 3. Participant device status
- 4. Initiate call recording\*
- 5. Send an invite to current call\*
- 6. Meeting Moderation\*
- \*Host only functionality available for meeting moderation.

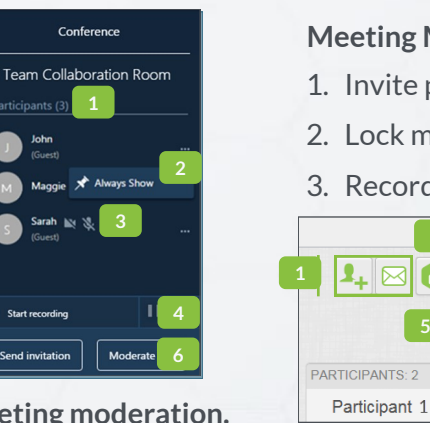

Meeting Moderation: Additional controls.\* 1. Invite participants 4. Recording library 2. Lock meeting room 5. Global controls 3. Record meeting 6. Individual controls 2 The Conference is in Group Mode Not Available 2 The Conference is in Group Mode Not Available 3 Gearch Participants 9 George 3 4 5 Search Participants 9 George 3 4 5 George 6 George 6 Ge

## TIPS & TRICKS

Setup: Review your technology setup to ensure a successful meeting every time.

·

5

v Plug your computer in. Select a high performance power plan. v Use a wired network connection. v Use an external mic & speakers.

Etiquette: Video conferences are like an in-person exchange; body language matters!

v Look directly into the camera to mimic eye contact with participants.

The VIDYO logo is a registered trademark of Vidyo, Inc. in the U.S. Patent and Trademark Office and in other jurisdictions. VIDYO, the Vidyo cube icon, the Vidyo Partner Logos and names of Vidyo Inc.'s products and offerings are trademarks or registered trademarks of Vidyo, Inc., in the United States and in other jurisdictions. Other trademarks reference herein are the property of their respective owners.